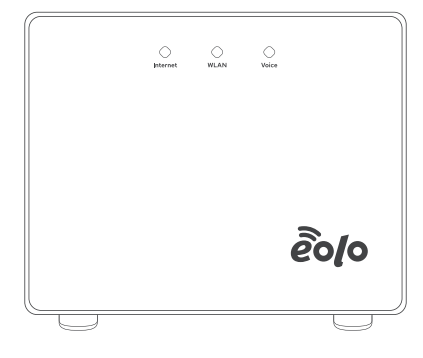

Т

# Guida di installazione rapida Router Wi-Fi 6 – ADB VE4412

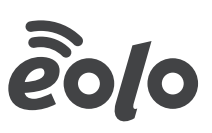

### Contenuto della confezione

n.1 Router Wi-Fi 6

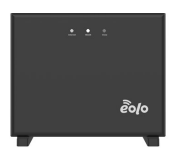

n.1 Cavo telefonico RJ11

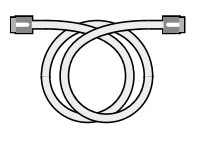

n.1 Guida rapida

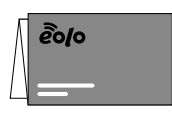

n.1 Cavo di rete giallo

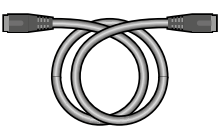

n.1 Alimentatore

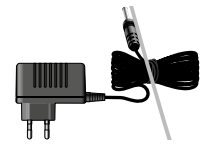

n.1 Safety Flyer

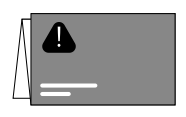

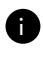

Prendi visione del foglio "Informazioni sulla sicurezza e avvertenze d'uso", presente all'interno della confezione

## Collegamento alla rete elettrica

Collega il Router Wi-Fi 6 alla rete elettrica.

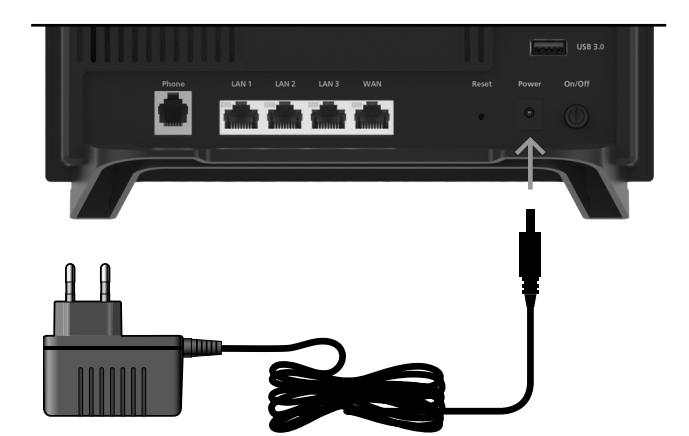

#### Collegamento a EOLO

Collega il cavo di connettività che arriva dalla rete EOLO alla porta del router.

#### Connessione EOLO con tecnologia Fibra Ottica (FTTH) o con tecnologia radio (FWA):

collega il cavo di rete dal dispositivo di accesso alla rete alla porta LAN/WAN del router.

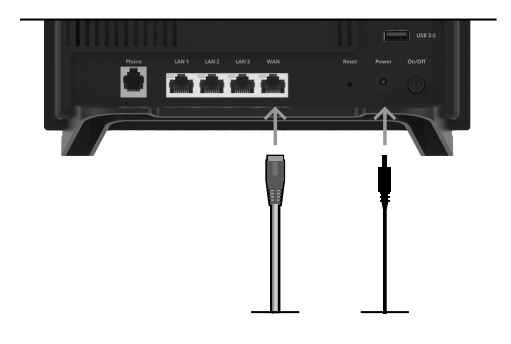

### **Configurazione automatica**

Il Router Wi-Fi 6 viene registrato e configurato automaticamente. Questa procedura richiede alcuni minuti ed è conclusa quando i LED **"Internet", "WLAN**" rimangono accesi a luce fissa bianca.

Ora puoi collegare tutti i tuoi dispositivi e navigare senza limiti con la connessione EOLO.

Per maggiori informazioni visita la pagina eolo.it/eolorouter oppure contatta la nostra assistenza tramite la tua area cliente. Trovi i riferimenti dell'assistenza tecnica sul sito eolo.it sotto la voce assistenza.

#### Collegamento di un telefono tramite cavo

Collega un telefono analogico alla porta "**Phone** " sul retro.

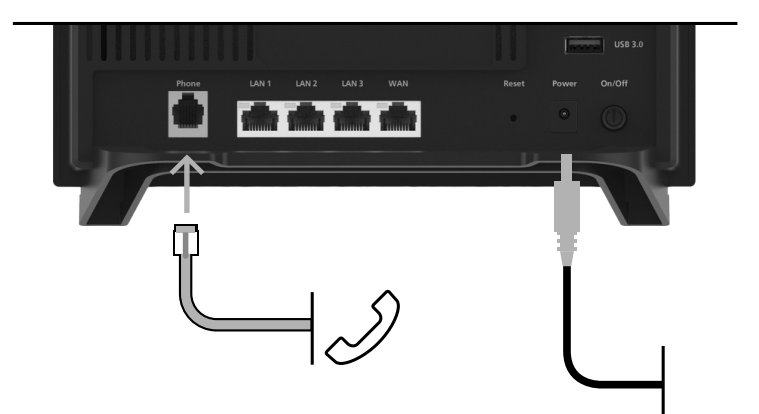

#### Connessione di computer e smartphone alla rete wireless

Puoi connettere al router computer e smartphone. Il nostro esempio mostra come avviene la connessione con i computer Windows.

1. Clicca sull'icona della rete wireless nella barra delle applicazioni di Windows 2. Sullo schermo compare una lista delle reti wireless **3.** Seleziona la rete wireless (SSID) del router e clicca su **"Connetti**"

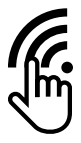

Reti Wi-Fi *K*. EOLO\_XXXXXX *Altro\_01 Altro\_02 Altro\_03*  Reti Wi-Fi FOLO\_XXXXXX Gonnect automatically Altro\_01 Altro\_02 Altro\_03

#### Connessione di computer e smartphone alla rete wireless con la password

I computer che permettono la connessione wireless si possono collegare al router usando la chiave di rete (indicata come "**Password**") che si trova sul retro del dispositivo.

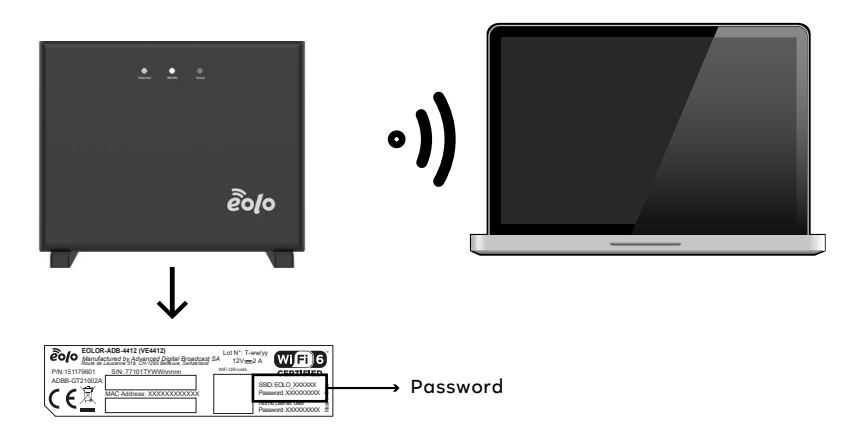

#### Collegamento di computer alla rete LAN

Puoi collegare i computer al Router Wi-Fi 6 tramite un cavo LAN, come quello giallo in dotazione alle porte LAN 1-3. Ricorda che la porta LAN/WAN è dedicata alla connessione di accesso FTTH o FWA e non è disponibile per la connessione ai computer.

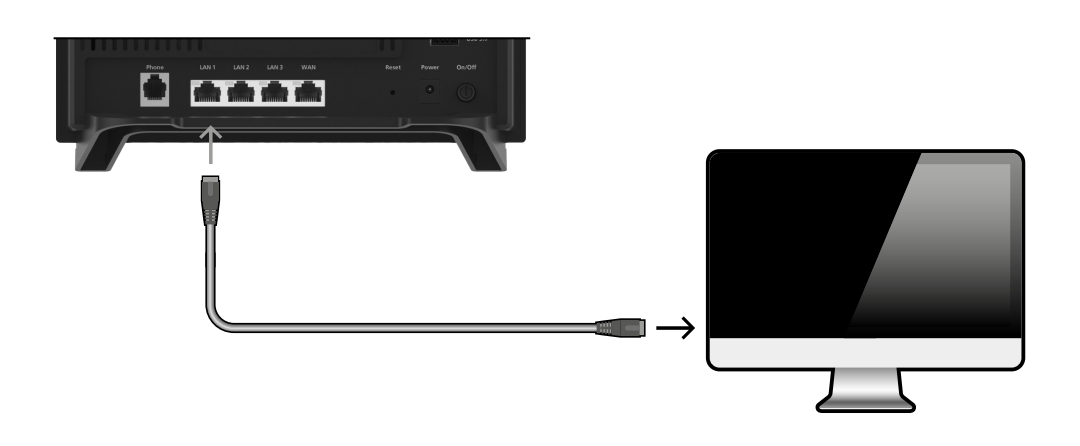

|          | Acceso                                                    | Lampeggia                                                                                                    |
|----------|-----------------------------------------------------------|----------------------------------------------------------------------------------------------------|
| Internet | Bianco: il router è acceso<br>e pronto per la navigazione | Il router si sta avviando e attivando<br>la navigazione ad internet                                                            |
| WLAN     | La funzione wireless è attivata.                          | Le impostazioni wireless vengono applicate<br>La rete wirelesse viene attivata o disattivata<br>È in corso l'esecuzione di WPS |
| Voice    | La connessione telefonica è attiva                        | Telefonata in corso                                                                                                    |
|          |                                                           |                                                                                                    |

#### Apertura dell'interfaccia utente

Tramite l'interfaccia utente puoi ottenere informazioni sulle connessioni e configurare e gestire diverse funzioni del router.

- Avvia un browser.
- Inserisci l'indirizzo IP 192.168.1.1 nella barra degli indirizzi.
- Inserisci "Nome Utente" e "Password" riportati sull'etichetta del router.

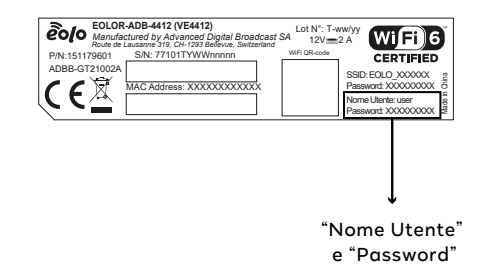

#### Dichiarazione di conformità CE

ADB dichiara che il dispositivo è conforme ai requisiti fondamentali e alle disposizioni inerenti alle direttive 2014/53/UE, 2009/125/CE e 2011/65/UE.

Il testo integrale della dichiarazione di conformità CE Può essere richiesta contattando ADB all'indirizzo http://www.adbglobal.com/about-adb/contact/

|   | <br>- |
|---|-------|
| i | 1     |
| i | 1     |
| 1 | L     |
| I | I     |
| 1 | I     |
| I | I     |
| I | I     |
| I | I     |
| 1 | I     |
| I | I     |
| 1 | 1     |
| 1 | DEEC  |
| 1 | PEFC  |
| 1 |       |
| 1 |       |
| 1 |       |
| ÷ | · ·   |
| ÷ |       |
| 1 |       |